# RETE BIBLIOTECHE SCOLASTICHE Breve guida ad uso interno

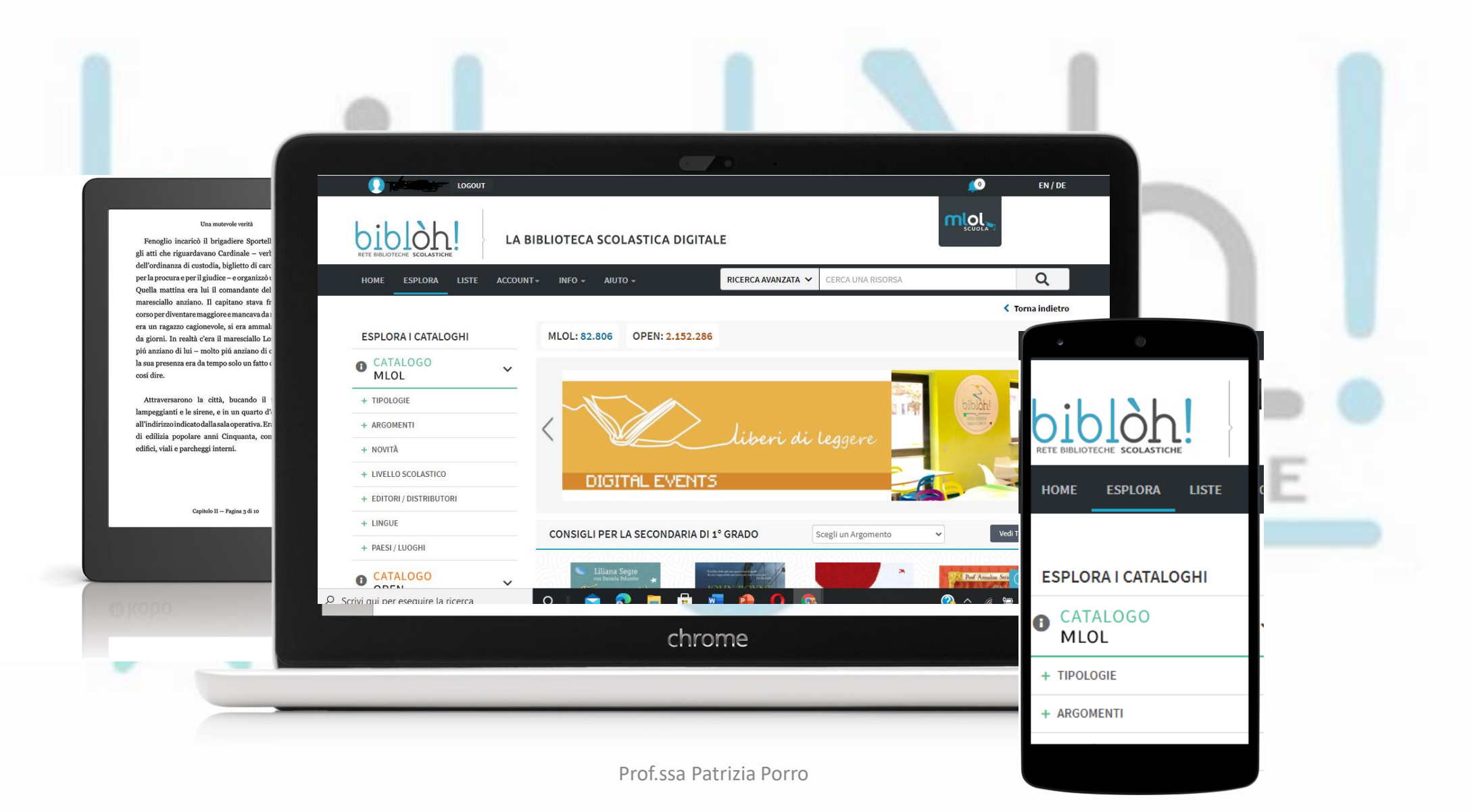

### COSA POTRAI FARE ?

- Scaricare gratuitamente ebook in Mlol (82.806 risorse) e Open source (2.152.286 risorse)
- Leggere gratuitamente i principali quotidiani del mondo
- Leggere i tuoi ebook su un massimo di 6 dispositivi
- Scaricare ebook in lingue diverse dall'italiano
- Ascoltare audiolibri
- Collegarti al tuo account Spotify

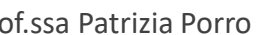

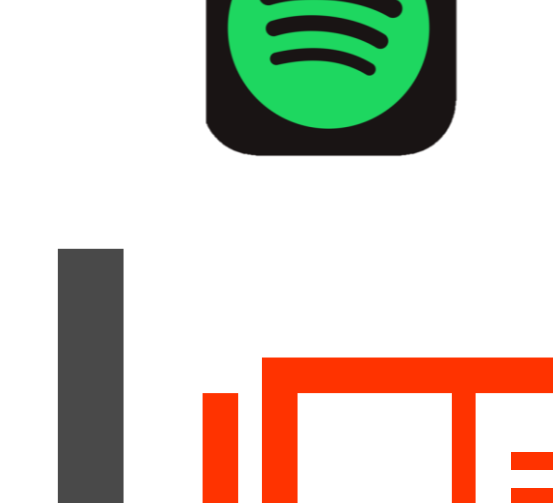

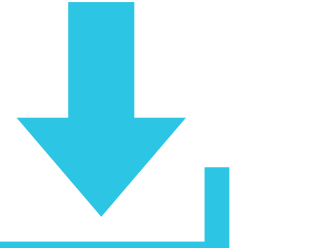

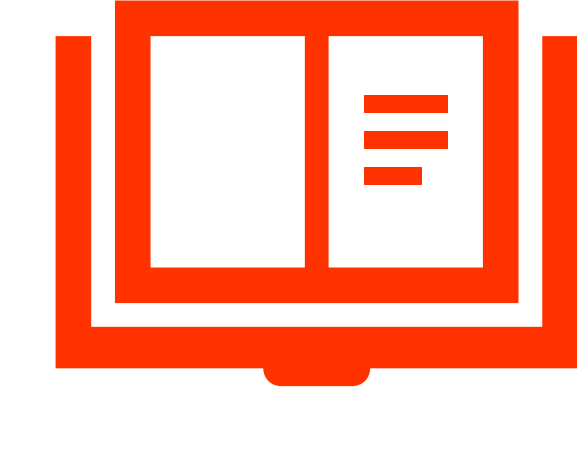

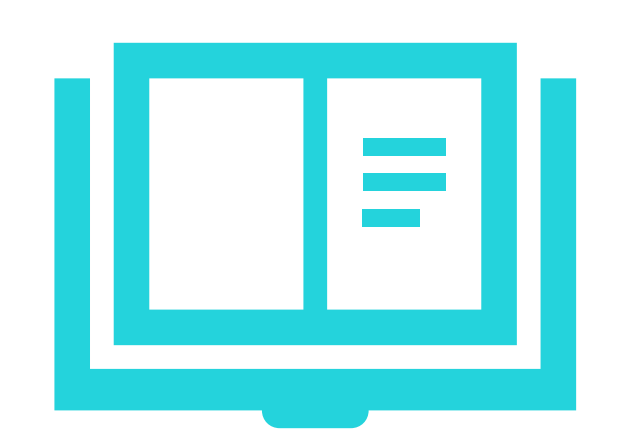

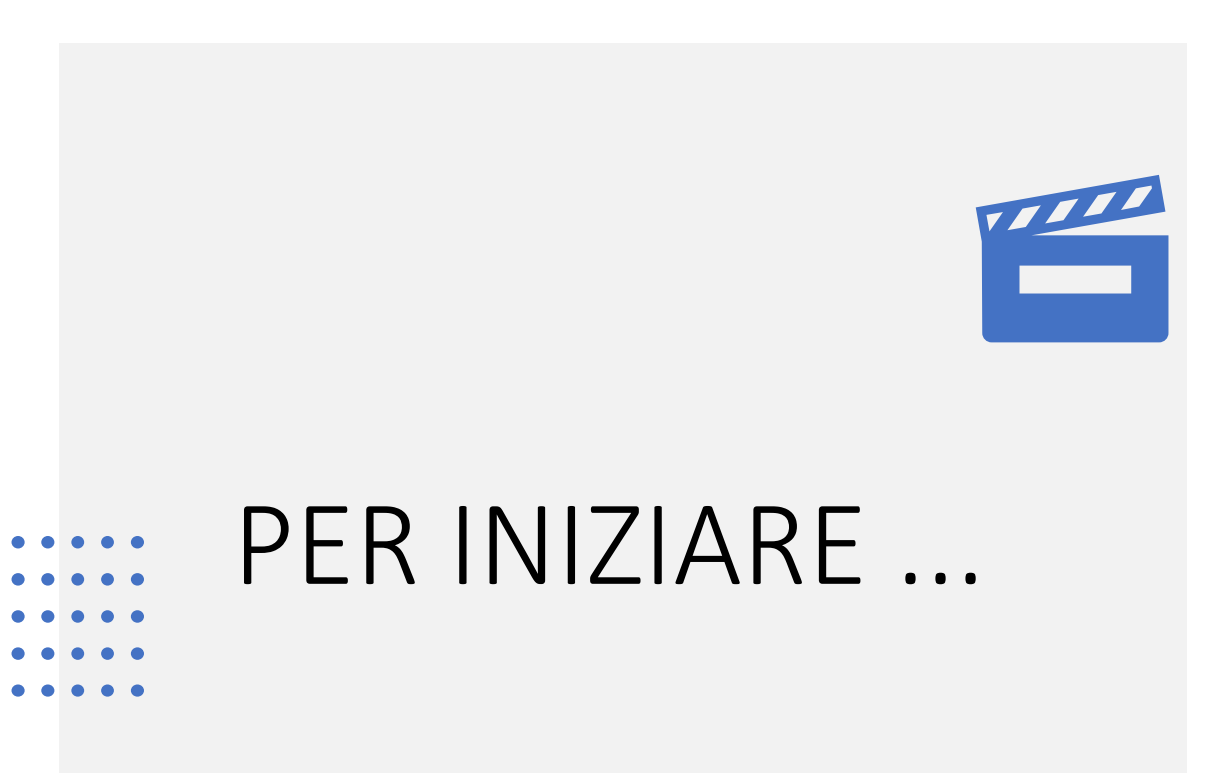

Hai ricevuto una mail con il link
 per l'attivazione dell'account Biblòh!
 e le tue credenziali

 Clicca sul link o fai copia/incolla nella barra del browser ed attiva in automatico il tuo profilo!

 Ora possiamo iniziare ad utilizzare le risorse • • • • • • • • • • •

Log in

ISTITUTO ~ OFFERTA FORMATIVA ~ STUDENTI/FAMIGLIE ~ PERSONALE . FOND AMMINISTRAZIONE TRUTTURAL EUROPE RASPARENTE Conoscere per dare fiducia

Per accedere vai al link

https://bibloh.medialibrary.it/home/index.aspx

Il link e raggiungibile direttamente dalla HOME page del sito del Liceo Marconi

Log in

EN / DE mlol LA BIBLIOTECA SCOLASTICA DIGITALE Q CERCA RICERCA AVANZATA ~ CERCA UNA RISORSA BIBLÒH! ACCEDI **BIBLÒH!** La piattaforma di prestito digitale con USERNAME la più grande collezione di contenuti 8 per tutte le biblioteche scolastiche italiane Hai dimenticato le credenziali di accesso? ESPLORA IL CATALOGO

- Seleziona nel menù a tendina l'ente Bibloh!
- Inserisci user name e password
- Clicca Login

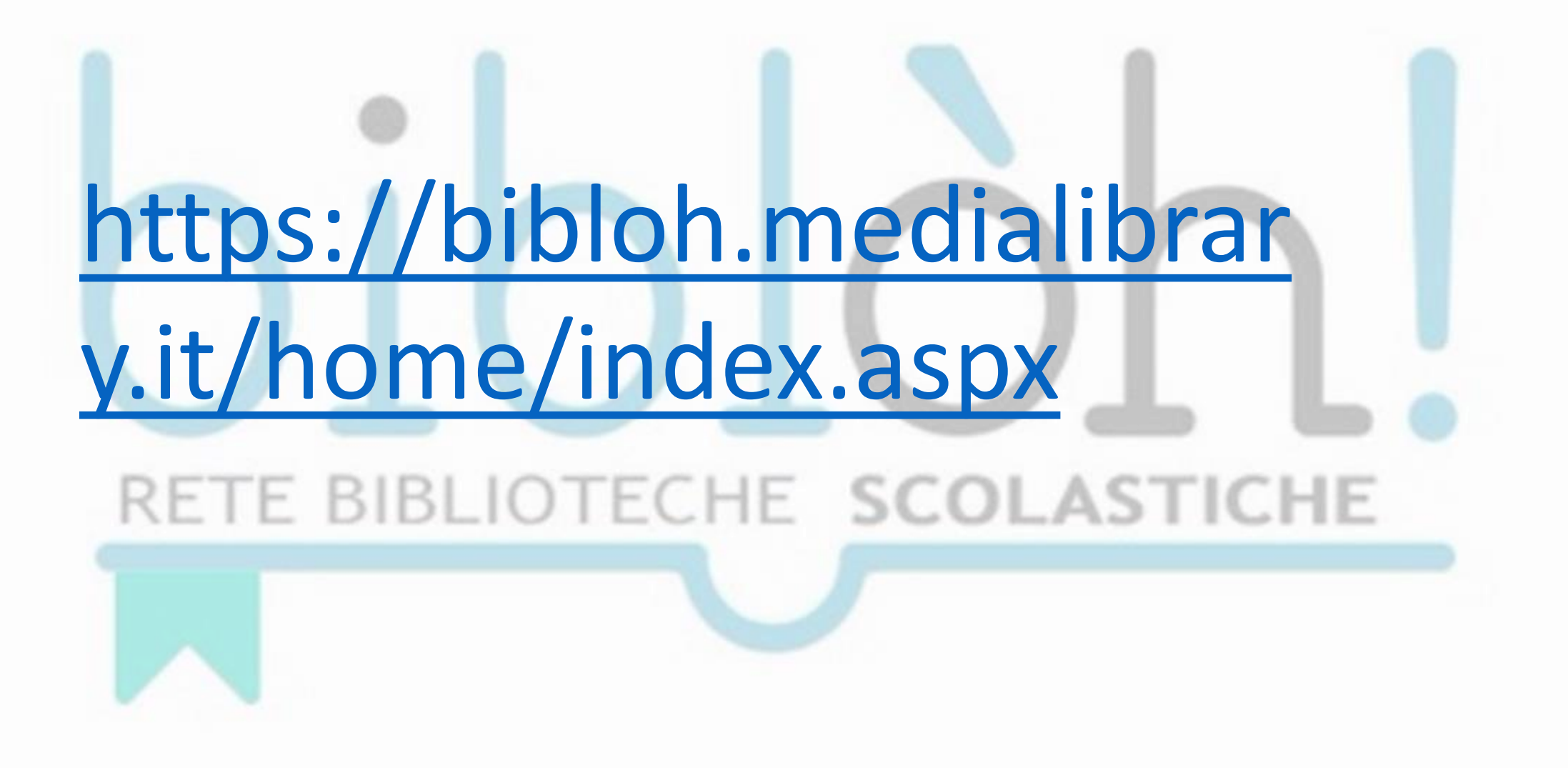

### HOMEPAGE

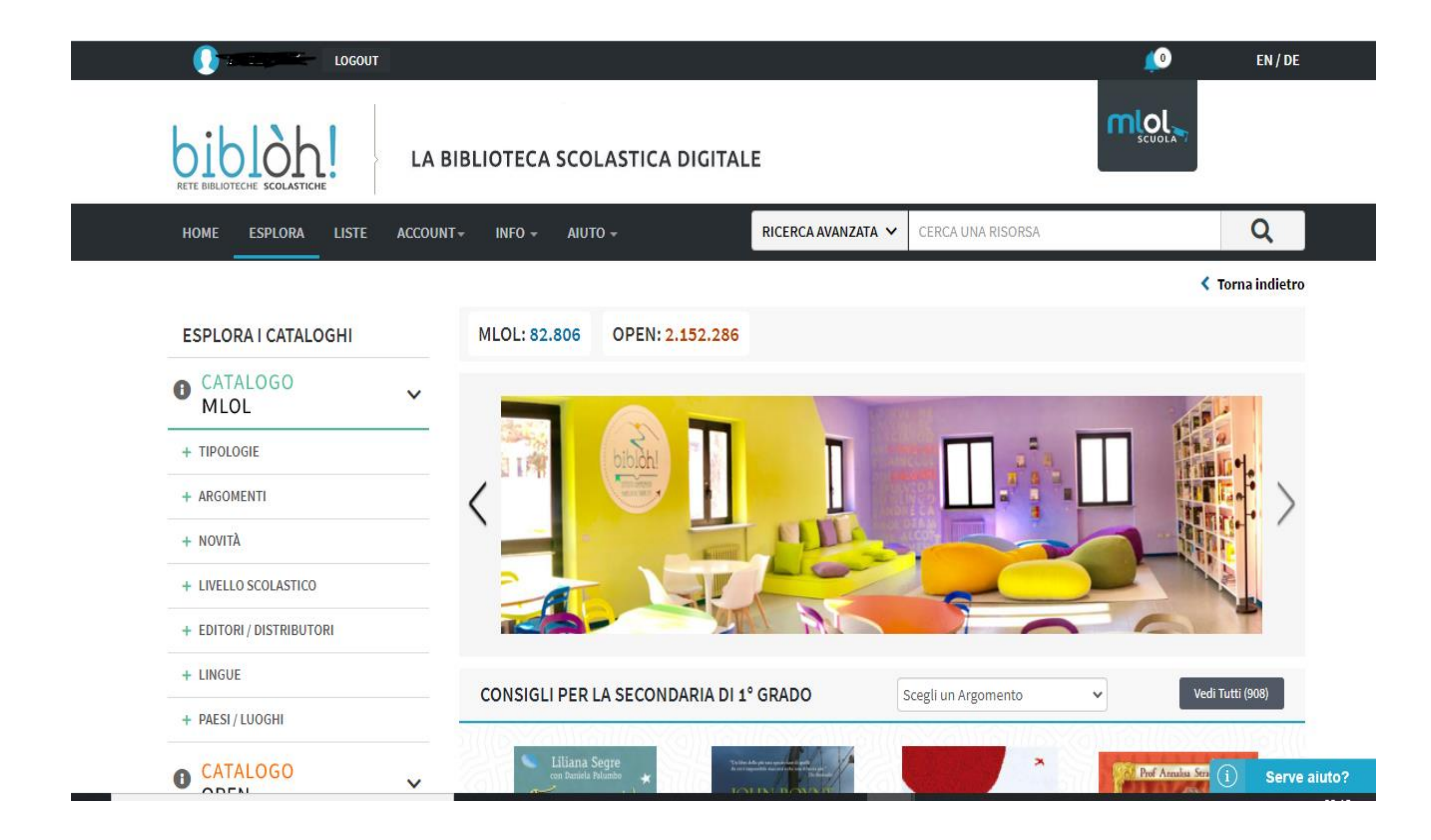

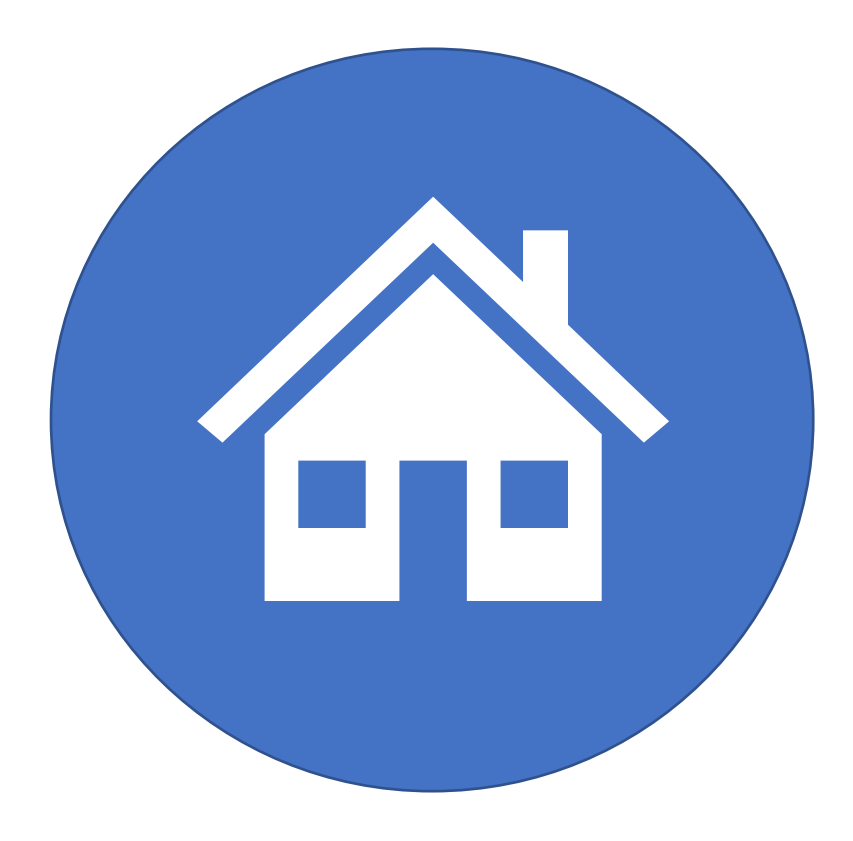

HOMEPAGE Nella Home troverai alcune etichette, vediamole in breve

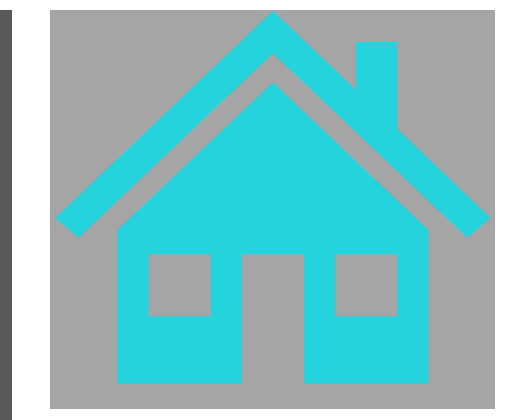

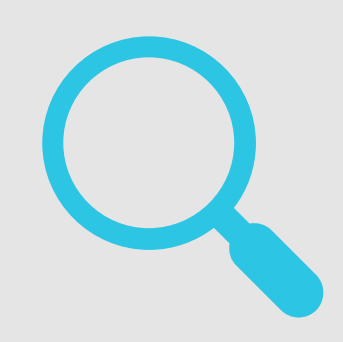

- **ESPLORA** : ti consentirà in ogni momento di tornare alla Home
- LISTE : è una funzione molto utile che consente ai vari utenti di creare delle liste personalizzate
- IL MIO ACCOUNT : potrai accedere al tuo profilo (ma lo vedremo dopo)
- **INFO** : vuoi saperne di più sul progetto Bibloh! **?**
- **AIUTO** : utile sezione con FAQ e suggerimenti

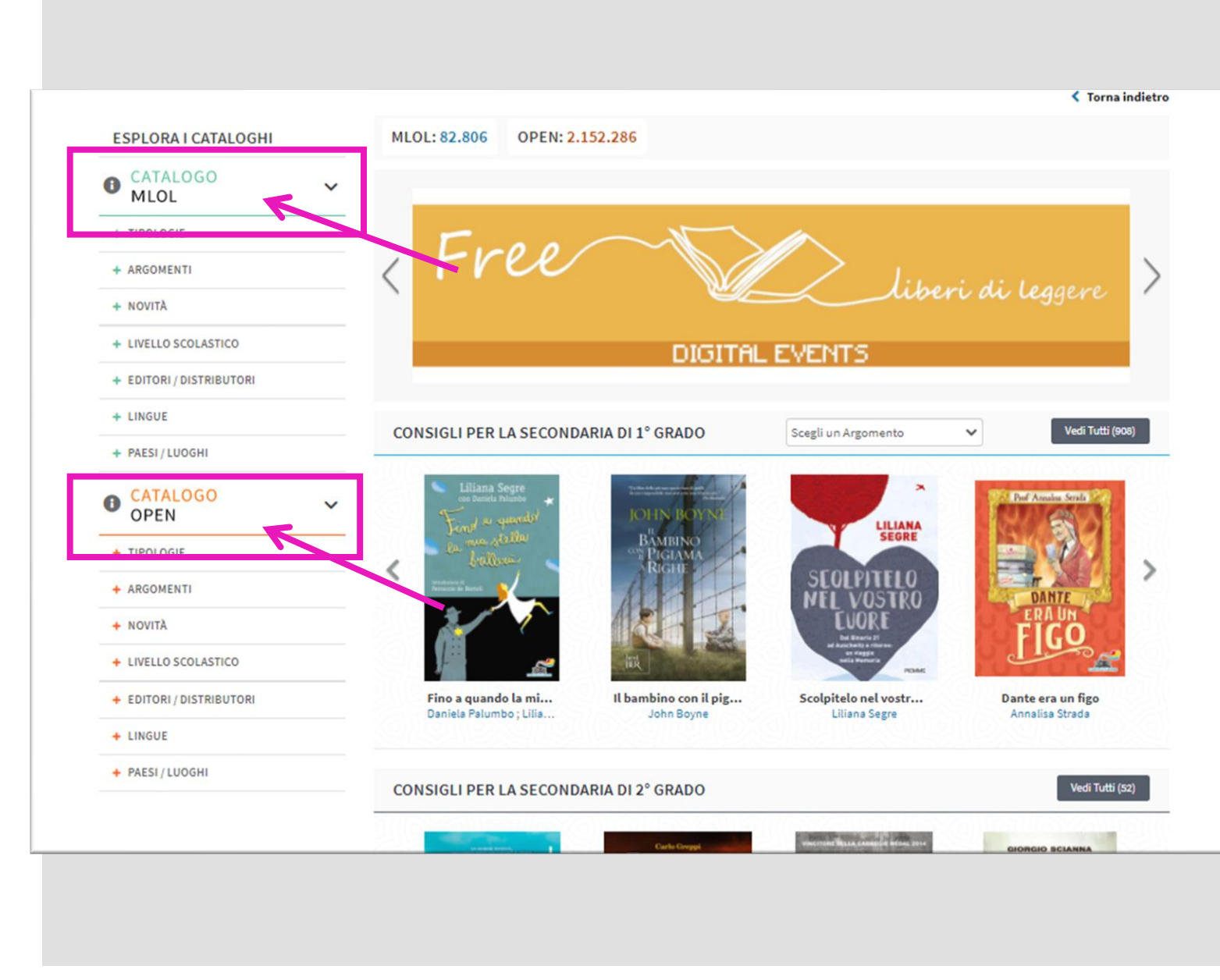

Come avrai notato, nella Home troverai 2 menù

#### PRIMO MENU'

MLOL: risorse rese fruibili direttamente dagli editori in un numero limitato di copie e per un massimo di 14 giorni

Potrai affinare la tua ricerca selezionando per

CATALOGO MLOL

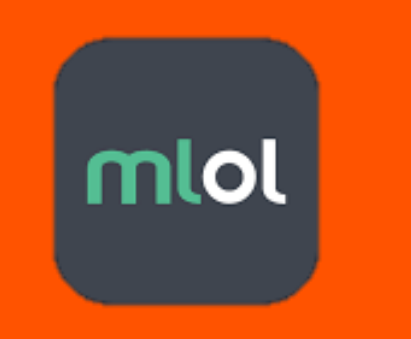

+ **TIPOLOGIE** Audiolibri, Ebook, Edicola, Spotify

+ **ARGOMENTI** Letteratura, Medicina, Scienze della terra, Lingua, etc...

+ NOVITA dagli ultimi 7 giorni al ultimi
3 mesi

+ LIVELLO SCOLASTICO Infanzia, Primaria, etc...

+ EDITORI/DISTRIBUTORI varie case editrici ed altro

+ LINGUE selezione di testi solo nella lingua scelta

+ PAESI / LUOGHI selezione in base al luogo di ambientazione del libro

SECONDO MENU' **OPEN** : risorse rese fruibili direttamente dagli editori in un numero limitato di copie e per un massimo di 14 giorni risorse disponibili in download illimitato e senza limite di tempo Potrai affinare la tua ricerca selezionando per

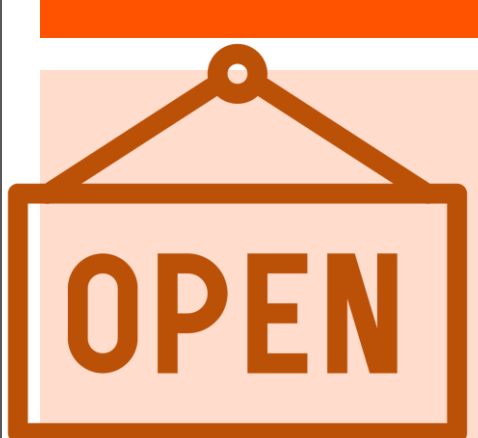

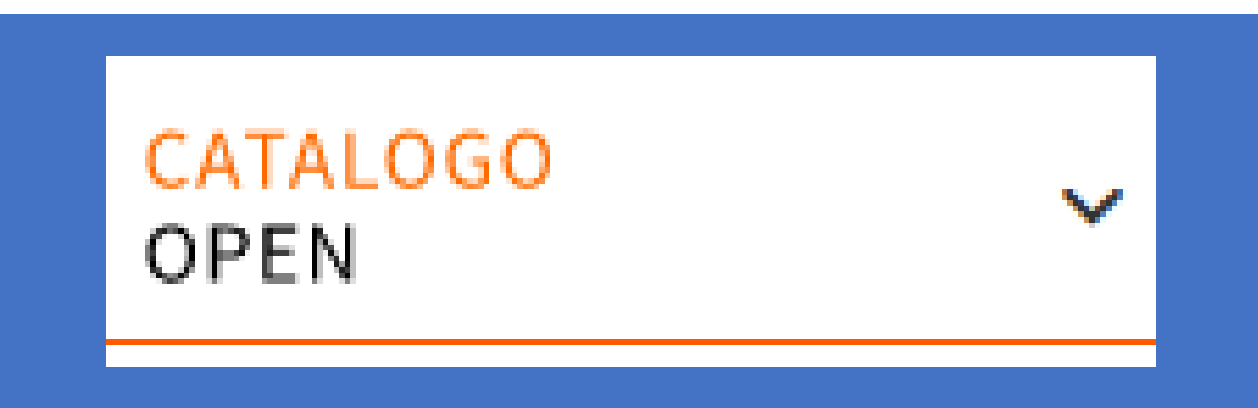

**+ TIPOLOGIE** Audiolibri, Ebook, Edicola, Spotify

+ **ARGOMENTI** Letteratura, Medicina, Scienze della terra, Lingua, etc...

+ NOVITA' dagli ultimi 7 giorni al ultimi 3 mesi

+ LIVELLO SCOLASTICO Infanzia, Primaria, etc...

+ EDITORI/DISTRIBUTORI varie case editrici ed altro

+ LINGUE selezione di testi solo nella lingua scelta

+ PAESI / LUOGHI selezione in base al luogo di ambientazione del libro

### **RICHIESTA PRESTITO**

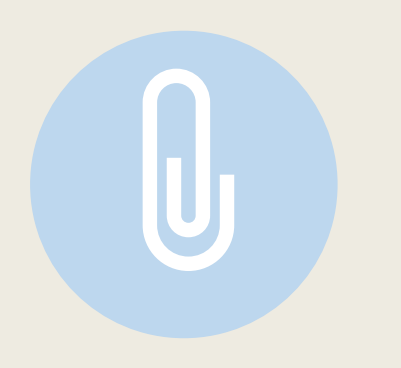

### Ricorda

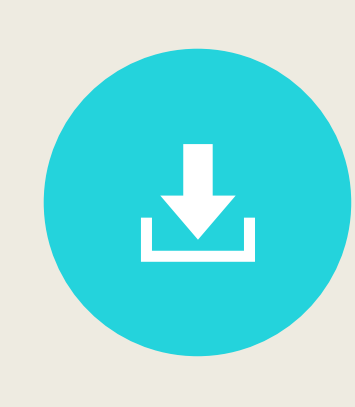

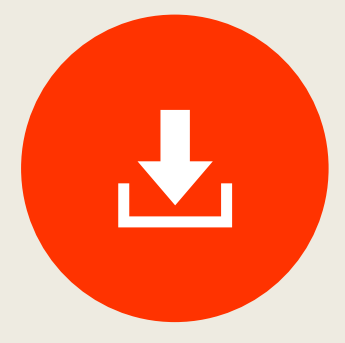

Avrai a disposizione download illimitati dalle risorse **OPEN** 

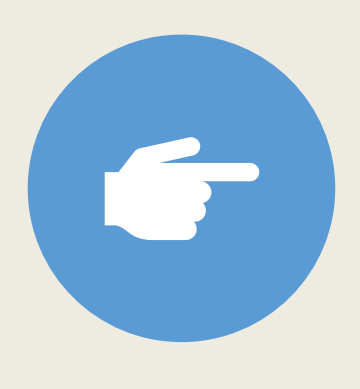

Avrai a disposizione solo 2 download al mese dalle risorse MLOL della durata di 14 giorni ognuno (ad oggi, pur terminando la lettura di un libro entro i 14 giorni, non è possibile "riconsegnarlo" prima e poterne scaricare di nuovi)

In automatico troverai già selezionate le risorse di MLOL ma, per non occupare subito i 2 download consentiti, prova a cercare la tua risorsa nella modalità OPEN

### RICHIESTA DI PRESTITO SU MIOI

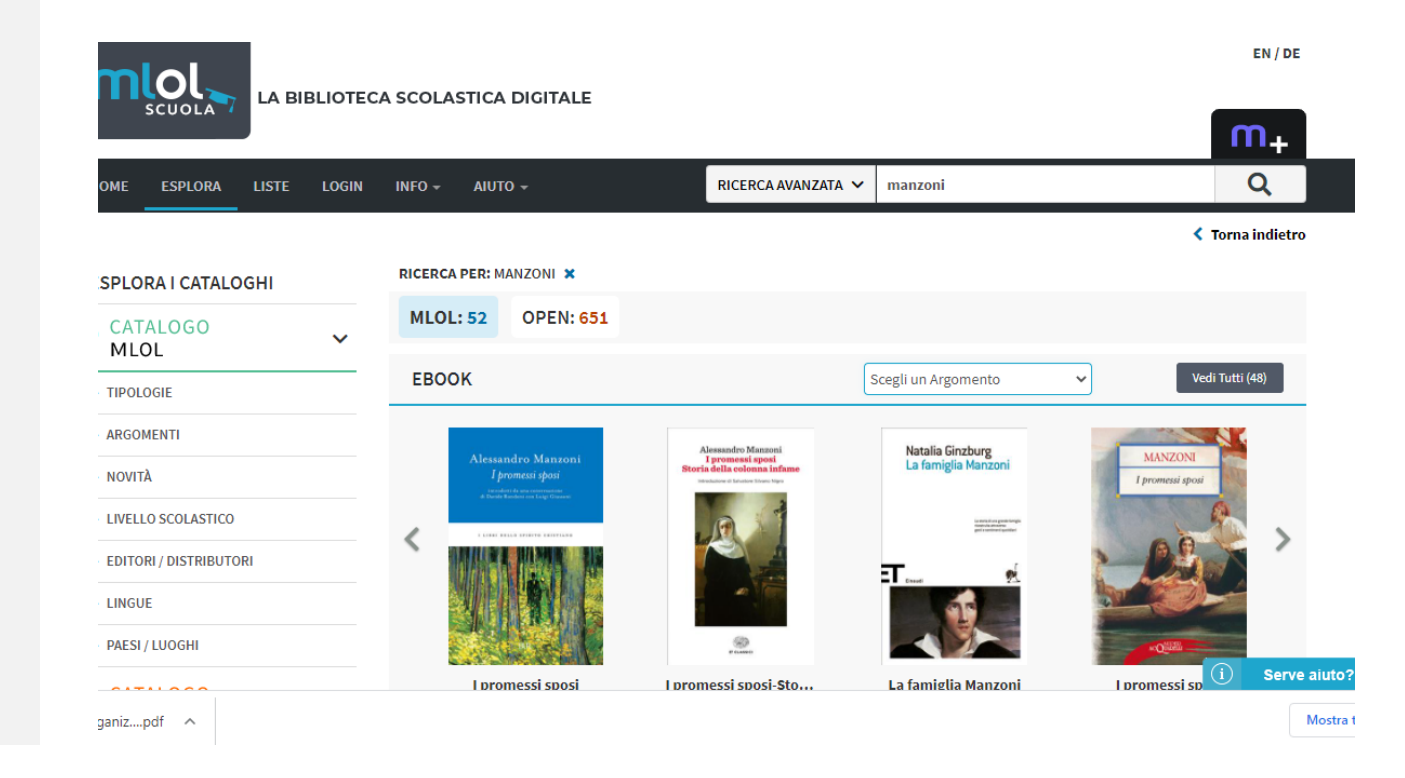

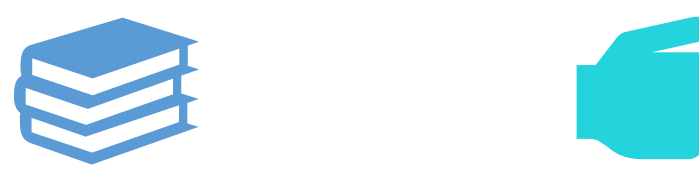

Hai ricercato un libro dell'autore *Manzoni* 

Seleziona il primo

### RICHIESTA DI PRESTITO SU MIOI

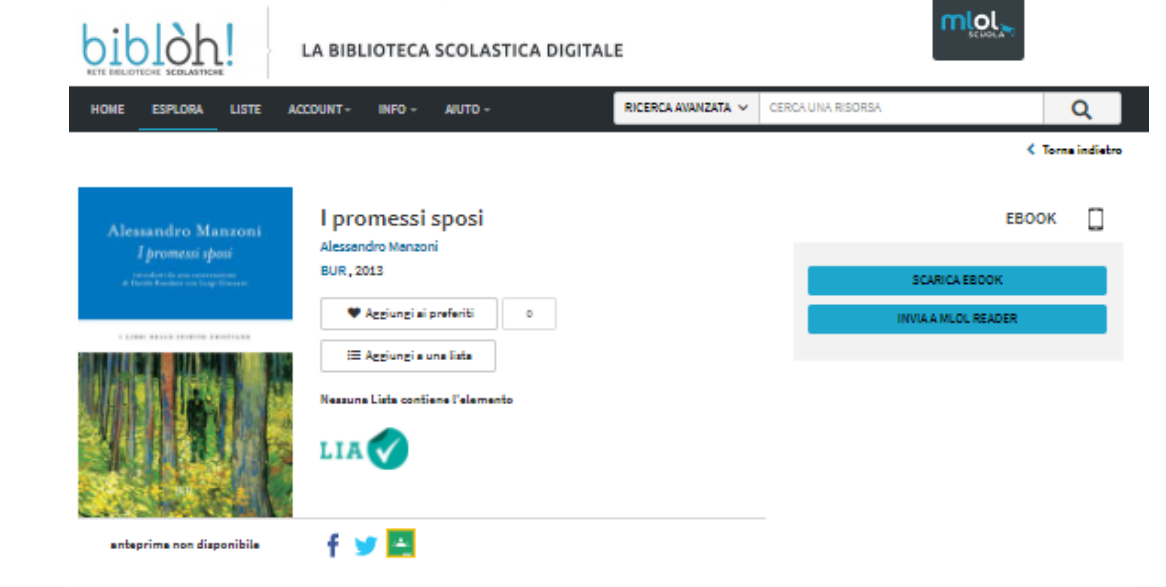

#### Descrizione

Che allegrie d'87 con'hanne di belle tutti costore? Sattà fuori de quel covile di pruni; e vestibai e messo, corse a aprire une finestre, e guardà... Erano uomini, donne, fanciulii, e brigste, e coppie, solt; e andevano insieme, come amici a un vizgio comunuto... Guardane, guardane; e gio areaco in cure une più che univati di sapar cose mai potesse comuniare un basporto uguale a stata gante diverse. Banza, lucie, l'innominate, dei Rodrige, don Abbondio, la mense al Manza, pade Chistoforti, in quasi e negli adi in memorabili personargi di quasi o romanto semplice e profendo si agitano i drammi, i dolori a le giois di tutti. Manzani lavorò con fabbrile cure a quasto suo capolavoro, offrando une delle opere più alte e duratore della letterature mondiale. Oggetto di molta lattore diviorte e di molta riducioni, grande e familiabili romanza al propose ancora eggi con una forza e una ricchezza inimitabili. Ottore che assare une letture tra i più godibili e coinvolgenti, la votra di Ronze Lucia al offre come attumento prezioso para effontare la molta egali al trava la nostra cultura.

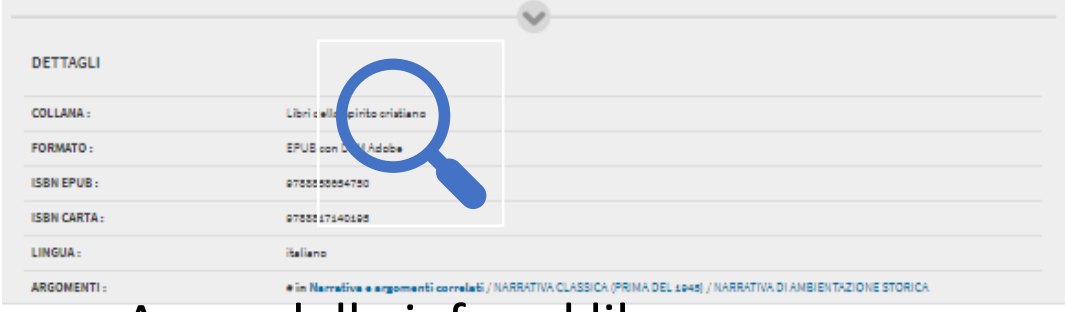

Avere delle info sul libro che hai cercato

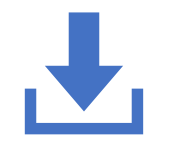

Scaricare il libro sul tuo pc e leggerlo nell'app (tra poco vedremo come) Nel caso in cui il libro fosse disponibile avrai la possibilità di scaricarlo

### RICHIESTA DI PRESTITO SU MIO

Potrebbe capitare che il libro che hai scelto sia già in uso da un altro utente (alcuni editori mettono a disposizione solo un numero limitato di copie free) ma non preoccuparti, potrai prenotare il download!

### SCARICA EBOOK

### INVIA A MLOL READER

OCCUPATO

PRENOTA

#### LA BIBLIOTECA SCOLASTICA DIGITALE

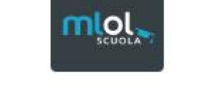

### RICHIESTA DI PRESTITO SU Open

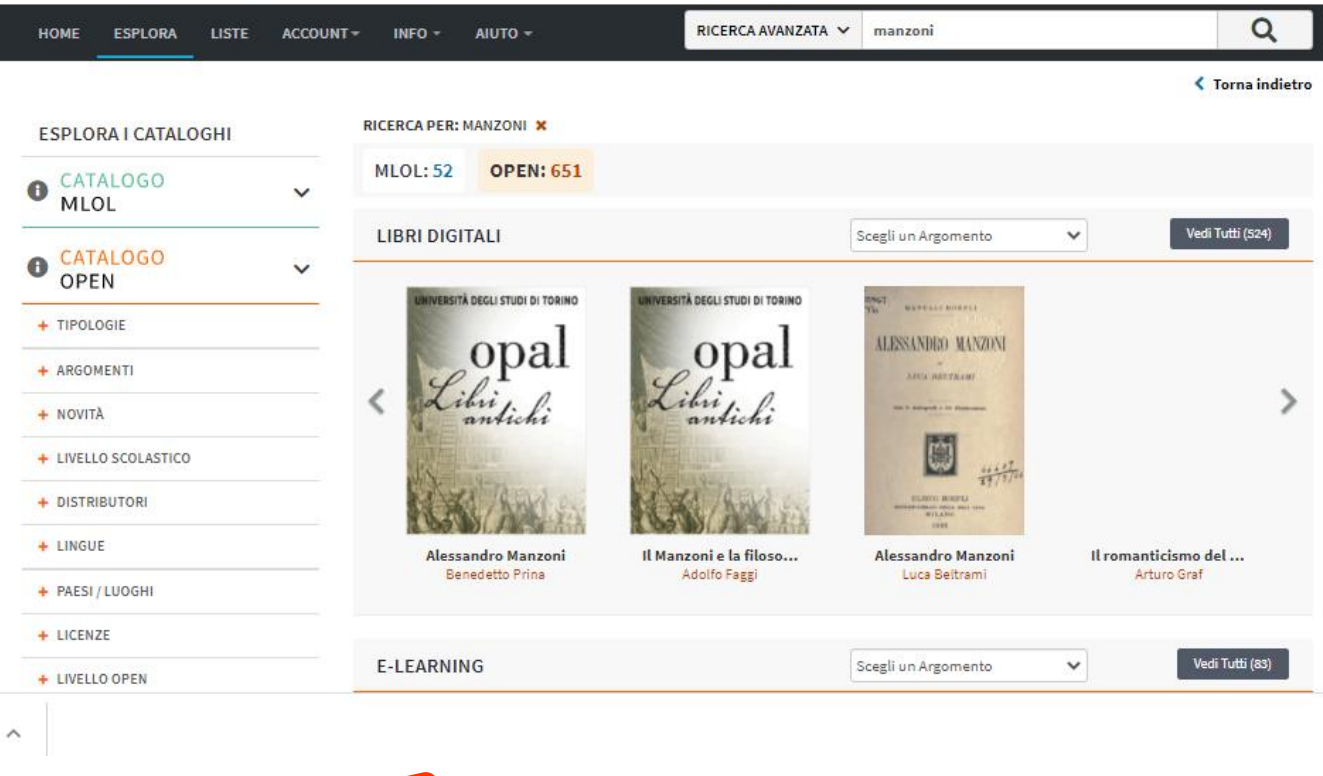

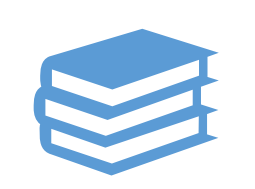

Hai ricercato un libro dell'autore *Manzoni* 

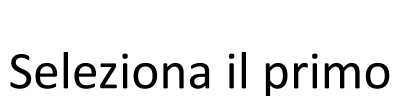

### RICHIESTA DI PRESTITO SU Open

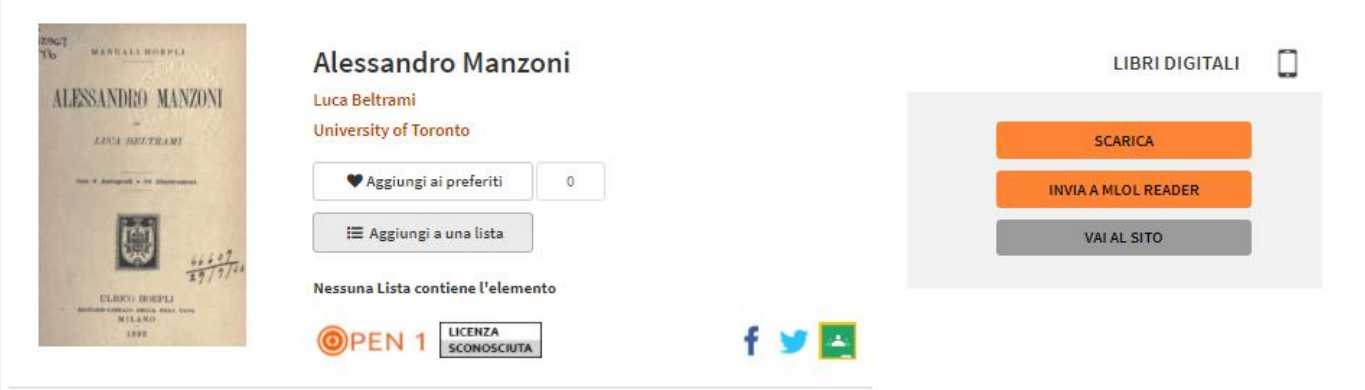

12967

Y6

MANUALI HOEPLI

ALESSANDRØ MANZONI

LUCA BELTRAMI

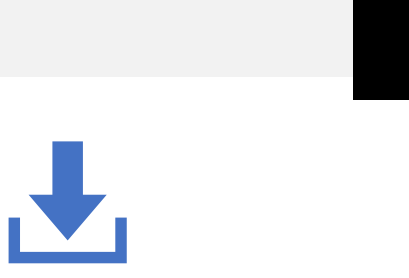

Q

...)

Scaricare il libro sul tuo pc e leggerlo nell'app (tra poco vedremo come) Avere delle info sul libro che hai cercato

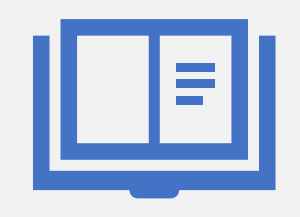

### LETTURA DEL EBOOK SCARICATO

- Per poter leggere i file che scaricherai è necessario avere un account:
- Crea un ID Adobe: <u>http://www.adobe.com/</u>
- Scarica Adobe Digital Editions su PC o Mac:
- <u>https://www.adobe.com/it/solutions/ebook/digita</u> <u>*I-editions/download.html*</u>
- Clicca su **Aiuto** e quindi su **Autorizza Computer**: questo passaggio ti consentirà di leggere tutti gli ebook presenti su MLOL Scuola
- *Scarica* l'ebook da MLOL Scuola e aprilo con Adobe Digital Editions

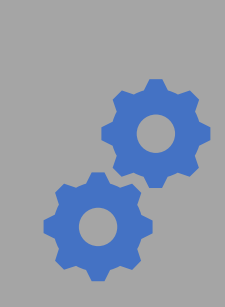

# PRM Adobe è compatibile con la larga maggioranza di lettori e-book ad eccezione di Kindle. DA ALL'USO Per ulteriori informazioni puoi consultare la nostra esto e-book è protetto con DRM Adobe. Per leggerlo è necessario:

 Ottenere un ID Adobe gratuito
 Perché creare un ID Adobe:

 Un ID Adobe è costituito da un nome utente e una password che ti consentono di gestire la tua libreria digitale e :

 dispositivo a un altro.

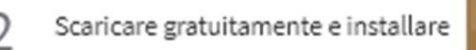

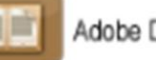

| dobe | Digital | Editions |  |
|------|---------|----------|--|
|------|---------|----------|--|

M Adobe è un sistema di protezione realizzato da Adobe, largamente utilizzato dagli editori per distribuire i loro e-book.

| Autorizzare subito il dispositivo che stai usando con il tuo<br>ID Adobe | Per autorizzare il dispositivo:<br>a) apri Adobe Digital Editions;<br>b) dal menu Libreria (Aiuto nella versione 2.0) seleziona "Autorizza computer" ("Informazioni di Autorizzazione"<br>c) inserisci l'ID Adobe creato in precedenza. |
|--------------------------------------------------------------------------|----------------------------------------------------------------------------------------------------|
|--------------------------------------------------------------------------|----------------------------------------------------------------------------------------------------|

#### GLI IL FORMATO E SCARICA L'E-BOOK

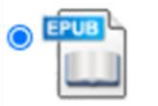

E IL DRM ADOBE

L' .epub è più leggero ed è creato per essere in grado di adattarsi a dispositivi e programmi differenti.

Anche per questo è particolarmente consigliato per dispositivi mobili ed e-reader.

#### 3. SCEGLI IL FORMATO E SCARICA L'E-BOOK

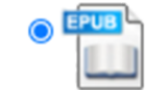

L' **.epub** è più leggero ed è creato per essere in grado di adattarsi a dispositivi e programmi differenti. Anche per questo è particolarmente consigliato per dispositivi mobili ed e-reader.

#### L'e-book richiesto è pronto per il download!

) Formato file: epub

#### ATTENZIONE!

Inizialmente scaricherai soltanto un piccolo file con estensione .acsm.

Salva questo file e aprilo per completare il download dell'e-book vero e proprio.

NOTA: cliccando sul pulsante SCARICA il prestito della risorsa verrà registrato dal sistema.

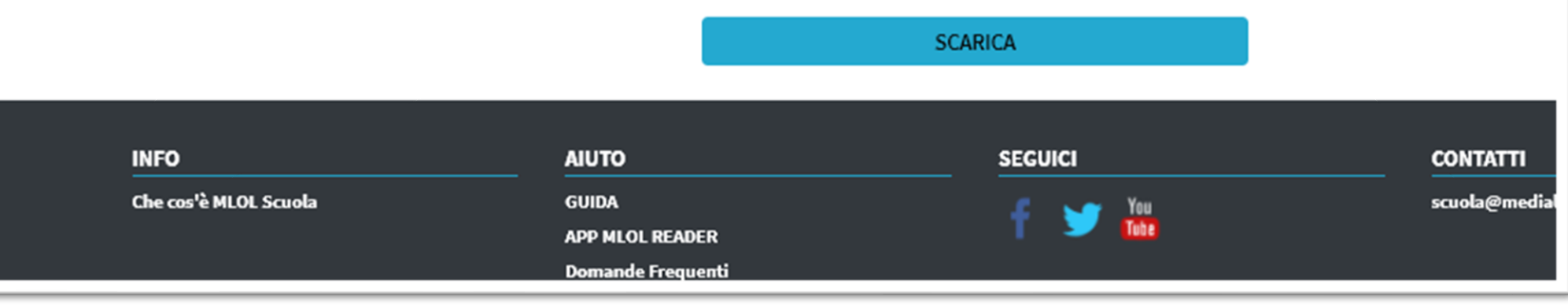

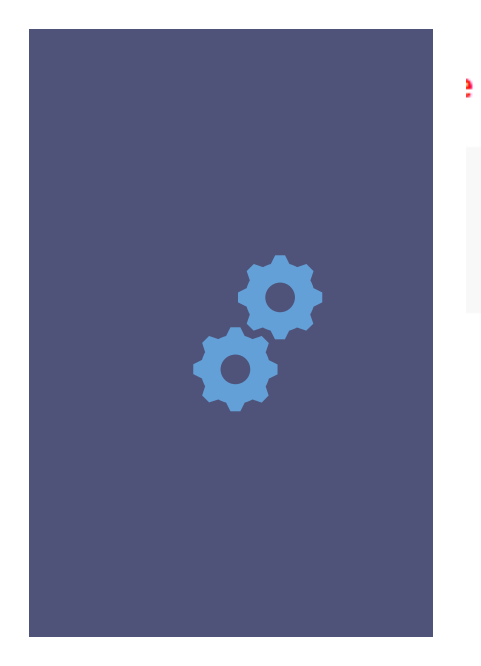

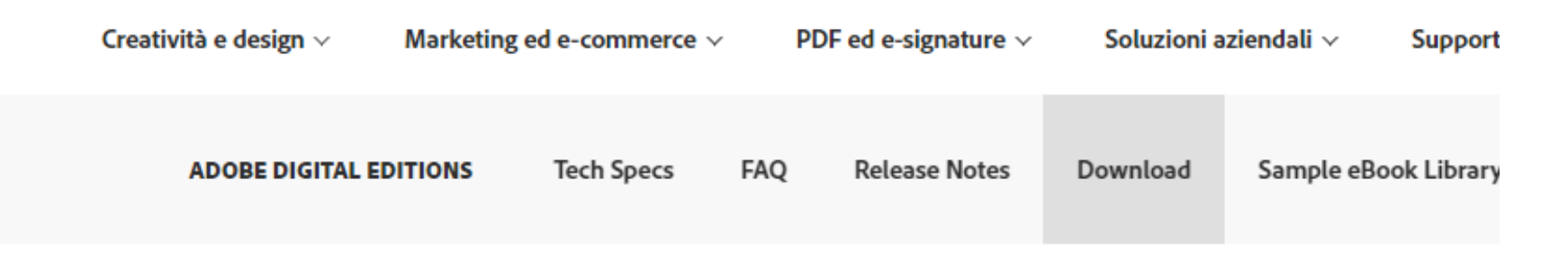

#### Adobe Digital Editions 4.5.11 Installers

Locate your preferred platform and click on it to download the installer. Then run the installer on your machine to install Adobe Digital E For information on the Adobe Digital Editions' privacy policy, see here; for information on the general Adobe privacy policy, see here; for information on the general Adobe privacy policy.

Download Digital Edition 4.5.11 Macintosh (22MB)

Download Digital Edition 4.5.11 Windows (8.24MB)

**Seamless fulfillment of books across devices:** With ADE 4.5.11, when a consumer fulfills a book on one device, the book will be auton to all the other devices that belong to this consumer (activated using the same user ID).

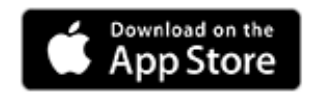

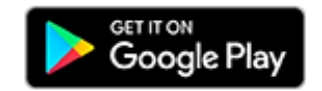

Additional Downloads

Getting Started with Adobe Digital Editions eBook

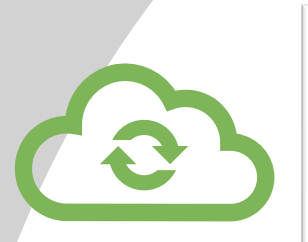

| Adobe               |         |      |   |
|---------------------|---------|------|---|
| Registrati          |         |      |   |
| Nome                | Cognome |      |   |
| Indirizzo e-mail    |         |      |   |
| Password            |         |      |   |
| Italia              |         |      | ~ |
| Data di nascita 🛛 💿 |         |      |   |
| Giorno 🗸 Mese       | ~       | Anno | ~ |

La famiglia delle aziende Adobe vorrebbe informarla tramite e-mail personalizzate in merito a prodotti e servizi. Consultare l'Informativa sulla privacy di Adobe per maggiori informazioni.

Contattatemi via e-mail.

Facendo clic su "Registrati" confermo che ho letto e accettato le Condizioni d'uso.

#### Registrati

Disponi già di un Adobe ID? Accedi Prof.ssa Patrizia Porro

| re                     |                                                                                      | Adobe Digital<br>Adobe Libri e consultazione<br>PEGI 3<br>O Questa app è disponibile per                                                                                                    | Editions                                                                                                    | * ★ ☆ ★ 8.334<br>Installatz                                                                                                    |
|------------------------|--------------------------------------------------------------------------------------|----------------------------------------------------------------------------------------------------|----------------------------------------------------------------------------------------------------|----------------------------------------------------------------------------------------------------|
| mento<br>enti<br>egalo | E Libreria 🖘 🗰<br>Dracula<br>Autore: Bram Stoker                                     | Gaide introduttiva a<br>ADOBE DIGITAL EDITIONS per<br>dispositivi Android<br>Introdutore                                                                                                    | EVIDENZIA AGGIUNGINOT          Comby Summer       1         Secondaria Summer       1         Secondaria Summer       1         And Guided Summer       1         Secondaria Summer       1         Secondaria Summer       1                                                                                                    | TA the<br>wonted to go<br>folks, you can<br>"Nan, I know yo<br>"Nan, I know yo<br>"Nat" "But why ""<br>"But why not ?" "On                                                                                               |
| 'eri                   | Guida introduttiva a Adobe<br>Digital Editions<br>Autore: Adobe Systems incorporated | Bernstein in Arthra (upper Galace voll Claim in Bearding Information Information Development of Arthra (Upper Galace voll Claim Information Information Informatio Information Information Information Informatio | <sup>14</sup> The place is page to be kept." <sup>14</sup> The place is a set to be kept." <sup>14</sup> The behavior angle website if a least new sets any new to <sup>14</sup> <sup>14</sup> The behavior angle website if a least new sets in any new to <sup>14</sup> <sup>14</sup> The place." <sup>14</sup> The place is a least to be a least new sets in the relative set angle is a least to be a least to be a least new set. The set is a least new set is the relative set and the least new set is a least to be a least new set is a least new set is a least new set. | down"<br>in the front yard, not by a<br>look like a playground out<br>Her most attention-getting<br>Uterus and the long, cylin<br>if this is the business office<br>a human being at the held<br>monitors force at out!" |
|                        | AL ALLAND A down Mills Cathors                                                       | All angeles internet. With Shore reduce gasters querking                                                                                                    | "On, log"<br>"The annual chain, I describe the first, This place is a death rap."                                                                                                    | machine Even at right.                                                                                                    |

# App MLOL READER

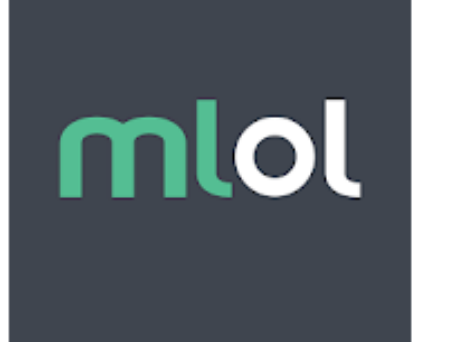

11:03 0 8

|                                                                                                    | Horizons Unlimited sr | l Libri e consultaz     | zione 🚽                                              | ***** 667 👤                                                                                                    |
|----------------------------------------------------------------------------------------------------|-----------------------|-------------------------|------------------------------------------------------|----------------------------------------------------------------------------------------------------|
|                                                                                                    | ፀ Questa app è dispo  | nibile per tutti i tuoi | dispositivi                                          |                                                                                                    |
|                                                                                                    |                       |                         |                                                      | Installata                                                                                                    |
| 3 ≎ 0 ▼4 4                                                                                                    | 11:29 0 0             | ▼∡ <b>i</b> 10:53 ¢ Ø   | <b>▼</b> ⊿ <b>1</b>                                  | 9:39 🗘 🖪                                                                                                    |
|                                                                                                    | mlol                  |                         | Q                                                    | Miceni git in atto di andare gli i<br>E ancera nen sei stato invitato i                                                                       |
| Cominciarno! Scegli uno dei nostri servizi e<br>cerca gli ebook che vuoi                                      |                       | v 295 Risorse M         | LOL Risorse Open >                                   | Alfornio accentrali di moc nlogato<br>l'irretto gli surebbe stato una ne<br>Bra Micenti la cuasa che Alforn<br>alfane alla superbia dei princ |
| UNA SOLUZIONE PER OGNI LETTORE<br>Gli ebook delle biblioteche<br>italiane, in prestito sul tuo<br>dispositivo |                       |                         | Prima che tu venga<br>al mondo<br>Massimo Gramellini | Velocità                                                                                                    |

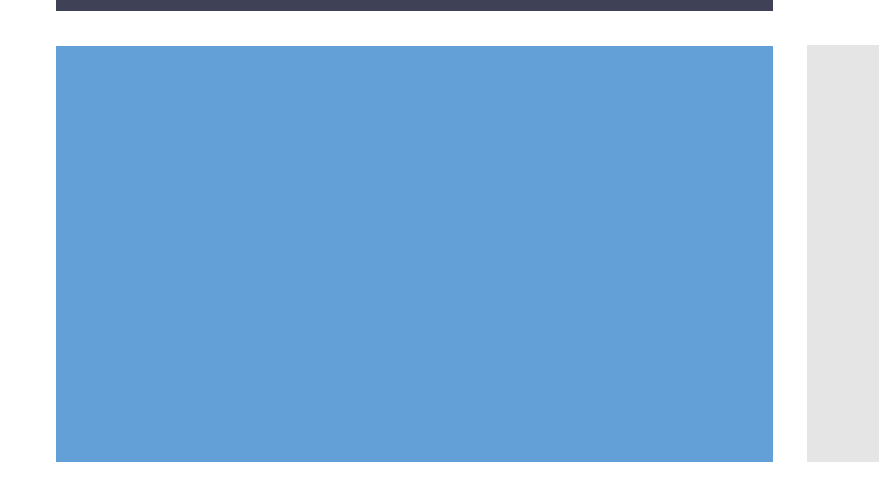

- Toccando l'icona delle impostazione, accanto a *catalogo*, vai alla voce AUTORIZZA
- Inserisci le credenziali Adobe ed AUTORIZZA

#### Scegliendo dalla voce TIPOLOGIE la voce EDICOLA avrai accesso ai quotidiani scelti

# L'EDICOLA

| HOME ESPLORA LISTE ACC | COUNT - INFO - AIUTO -              | RICERCA AVANZATA 🗸                                                                                                    | CERCA UNA RISORSA                                                                                                    | Q                                                                                                    |
|------------------------|-------------------------------------|----------------------------------------------------------------------------------------------------|----------------------------------------------------------------------------------------------------|----------------------------------------------------------------------------------------------------|
| 3 <u></u> 60           |                                     |                                                                                                    |                                                                                                    | Corna indietro                                                                                                    |
| SPLORA I CATALOGHI     | FILTRI: TIPOLOGIA: EDICOLA 🗙        |                                                                                                    |                                                                                                    |                                                                                                    |
| CATALOGO<br>MLOL       | MLOL: 7.102 OPEN: 3                 | 7.199                                                                                                    | POPOLA                                                                                                    | RITA' V DESC V 12 V                                                                                                    |
| - TIPOLOGIE            |                                     |                                                                                                    |                                                                                                    |                                                                                                    |
| UDIOLIBRI (835)        | CORRIERE BELLA SERA                 | Contraction in the Contraction of the Contraction of the Contraction o | La Gazzetta dello Sport                                                                                                    | 💼 IL FOGLIO                                                                                                    |
| BOOK (74.868)          |                                     | Quotidiano                                                                                                    |                                                                                                    | and the second second                                                                                                    |
| DICOLA (7.102)         |                                     |                                                                                                    | A LANA - BEEN A                                                                                                    | And a second second sec |
| POTIFY                 | Virus, mas move shvita              | Cevita nei giallorosa<br>Una sponda per Conte                                                                                                    |                                                                                                    |                                                                                                    |
| ARGOMENTI              |                                     |                                                                                                    |                                                                                                    |                                                                                                    |
| NOVITA                 |                                     |                                                                                                    | 2385                                                                                                    |                                                                                                    |
| LIVELLO SCOLASTICO     |                                     |                                                                                                    |                                                                                                    |                                                                                                    |
| EDITORI / DISTRIBUTORI | Corriere della Sera                 | Il Fatto Quotidiano                                                                                                    | La Gazzetta dello Sport                                                                                                    | Il Foglio Quotidiano                                                                                                    |
| LINGUE                 |                                     |                                                                                                    |                                                                                                    |                                                                                                    |
| PAESI / LUOGHI         | MILANO                              | CORRIERE BEL TRENTINO                                                                                                    | BRESCIA                                                                                                    | iltempo 🙍                                                                                                    |
| inesi coom             | Quattro zone rosse contro i focolai | Pieco di contagi tra i bumbini                                                                                                    | tation                                                                                                    | Appassite le primule di Arcuri                                                                                                    |
| CATALOGO               | And Annual County County and        | and the second second s | and a second second sec | Factor my Confidence on the Avenue of an other                                                                                                    |

# Spotify

Scegliendo dalla voce **TIPOLOGIE** la voce **SPOTIFY** avrai accesso alla tua musica preferita

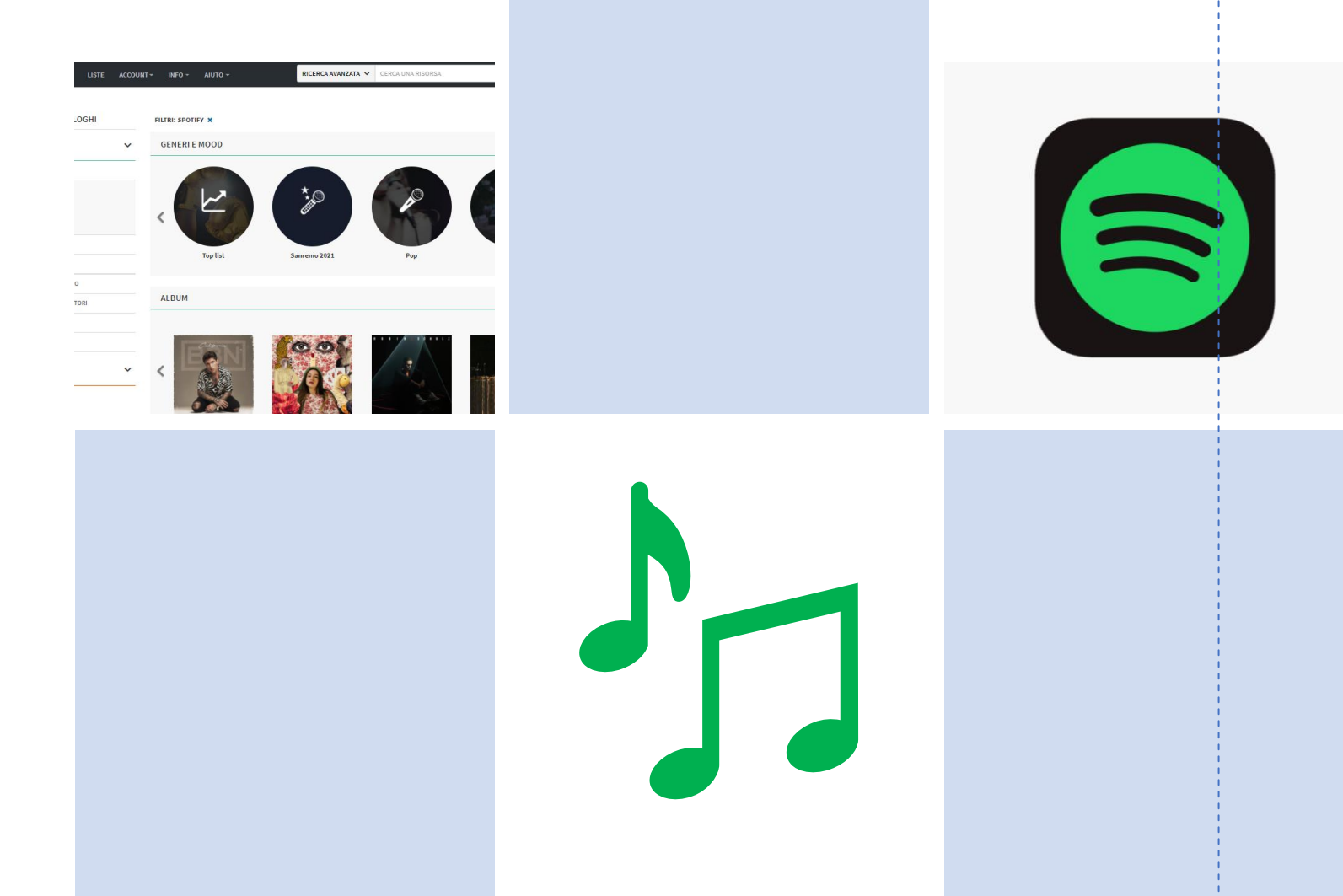

### IL MIO ACCOUNT

| RETE BIBLIOTECHE SCOLASTICHE                                                                                       |                      |                               | _                |                                                                                                    |                |
|----------------------------------------------------------------------------------------------------|----------------------|-------------------------------|------------------|----------------------------------------------------------------------------------------------------|----------------|
| HOME ESPLORA LISTE                                                                                                 | ACCOUNT - INFO -     | AIUTO -                       | RICERCA AVANZATA | CERCA UNA RISORSA                                                                                               | Q              |
|                                                                                                    | LE MIE NOTIFICHE (0) |                               |                  |                                                                                                    | < Torna indiet |
| ESPLORA I CATALOGHI                                                                                                | LE MIE RISORSE       | .805 OPEN: 2.152.2            | 286              |                                                                                                    |                |
| CATALOGO                                                                                                    | LE MIE LISTE         |                               |                  |                                                                                                    |                |
| MLUL                                                                                                    | (reneration)         |                               |                  |                                                                                                    |                |
| + TIPOLOGIE                                                                                                    | LOGOUT               |                               | ~~~~             | les la constanción de la constanción de la constanción de la constanción de la constanción de la constanción de |                |
| + TIPOLOGIE<br>+ ARGOMENTI                                                                                         |                      | Free                          | ~                |                                                                                                    |                |
| TIPOLOGIE     ARGOMENTI     NOVITÀ                                                                                 |                      | Free                          |                  | Liberi o                                                                                                    | di leggere >   |
| TIPOLOGIE     ARGOMENTI     NOVITÀ     LIVELLO SCOLASTICO                                                          |                      | -ree                          |                  | Liberi o                                                                                                    | di leggere     |
| TIPOLOGIE     ARGOMENTI     NOVITÀ     LIVELLO SCOLASTICO     EDITORI/DISTRIBUTORI                                 |                      | -ree                          |                  | Liberi <i>o</i><br>WENTS                                                                                        | di leggere     |
| + TIPOLOGIE + ARGOMENTI + NOVITÀ + LIVELLO SCOLASTICO + EDITORI / DISTRIBUTORI + LINGUE                            |                      | =ree                          | DIGITAL E        | Liberi o<br>WENTS                                                                                               | di leggere     |
| TIPOLOGIE     ARGOMENTI     NOVITÀ     LIVELLO SCOLASTICO     EDITORI / DISTRIBUTORI     LINGUE     PAESI / LUOGHI | CONSIG               | Free<br>sli per la secondaria | DIGITAL E        | Liberi d<br>WENTS<br>Scegliun Argomento                                                                         | di leggere >   |

Da questa voce di menù avrai accesso a tutti i tuoi dati e potrai modificare la password, vedere quali risorse hai scaricato o hai ancora in prestito, creare una tua lista, inserire i tuoi ebook preferiti, etc.

### ENJOY THE EXPERIENCE